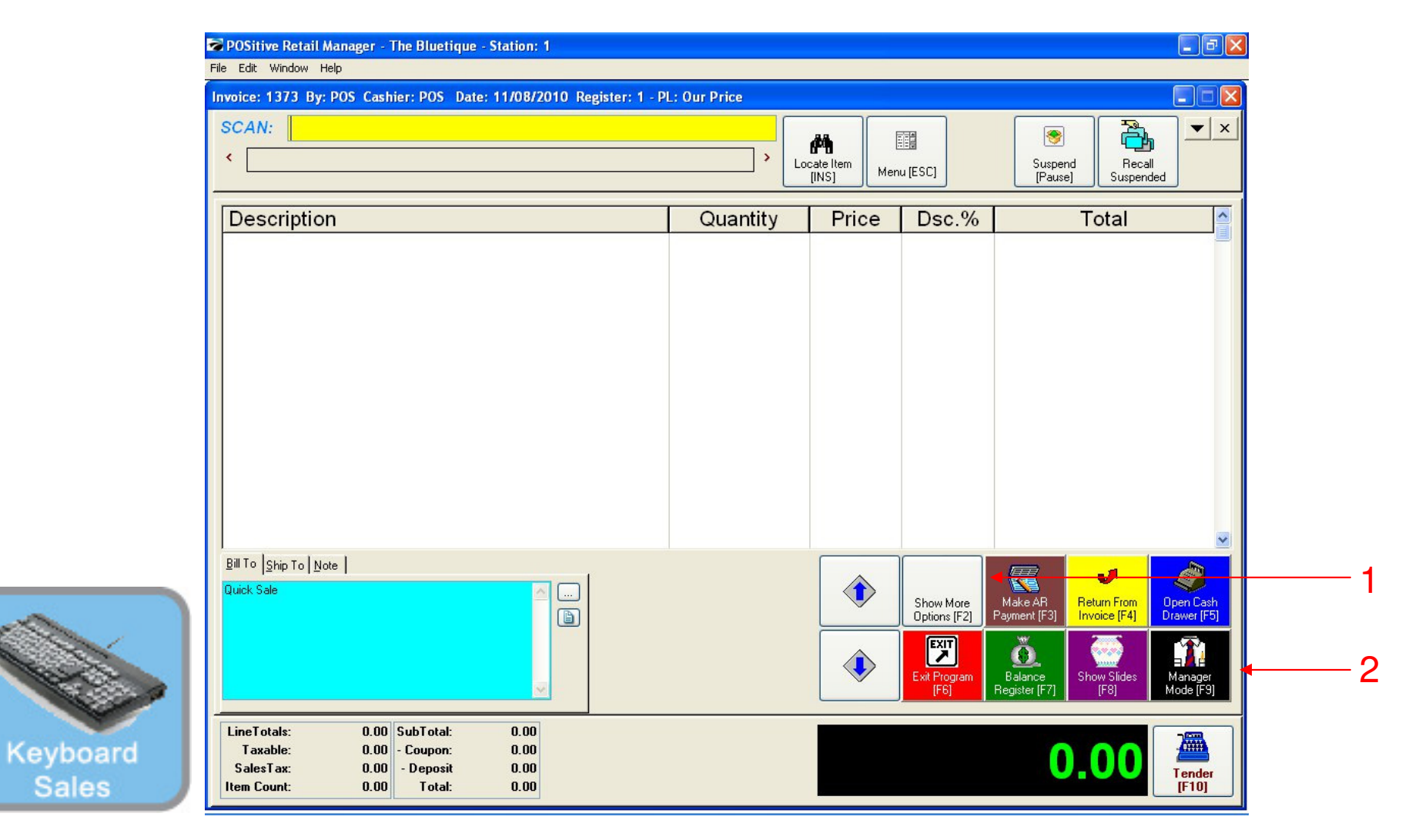

#### IN KEYBOARD SALES MODE:

To create promotions on your inventory items, you must go to Manager Mode.

- 1. Select Show More Options Button (F2)
- 2. Select Manager Mode Button(F9)

(NOTE: Only Teachers & Managers will have access to Manager Mode)

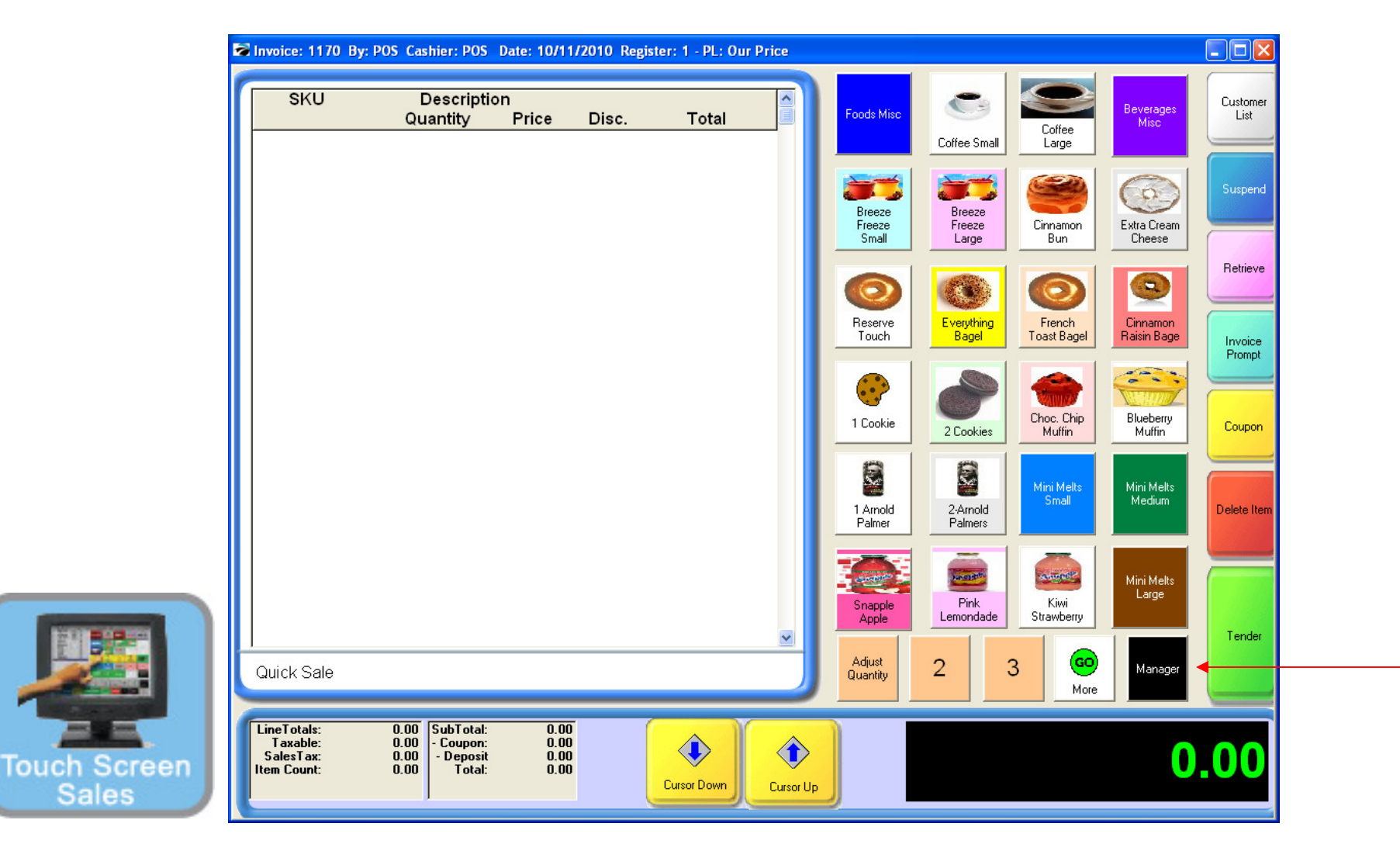

#### IN TOUCH SCREEN SALES MODE:

To create promotions on your inventory items, you must go to Manager Mode.

1. Touch Manager Button

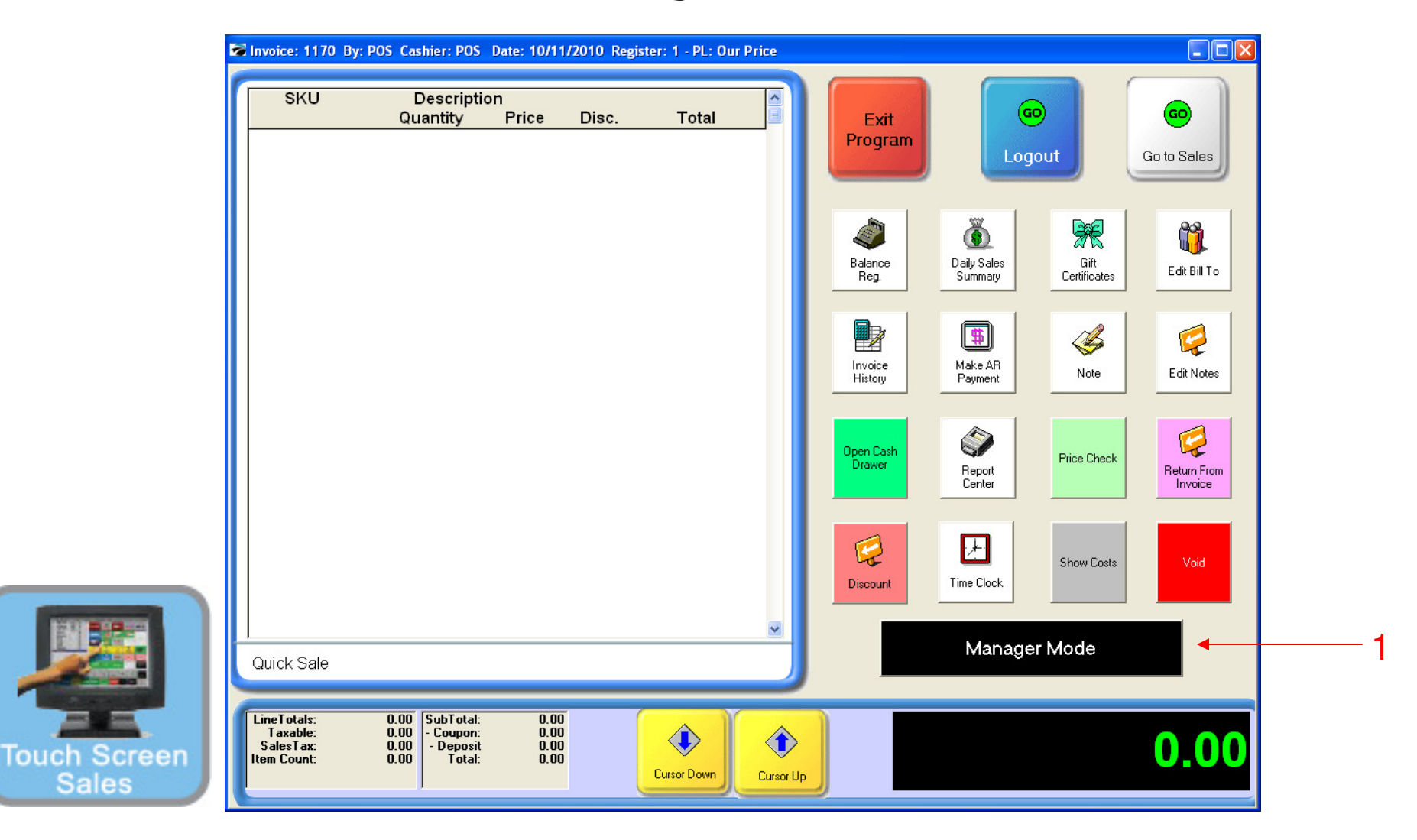

#### ON MANAGER BUTTON SCREEN:

1. Select Manager Mode Button

(NOTE: Only Teachers & Managers will have access to Manager Mode)

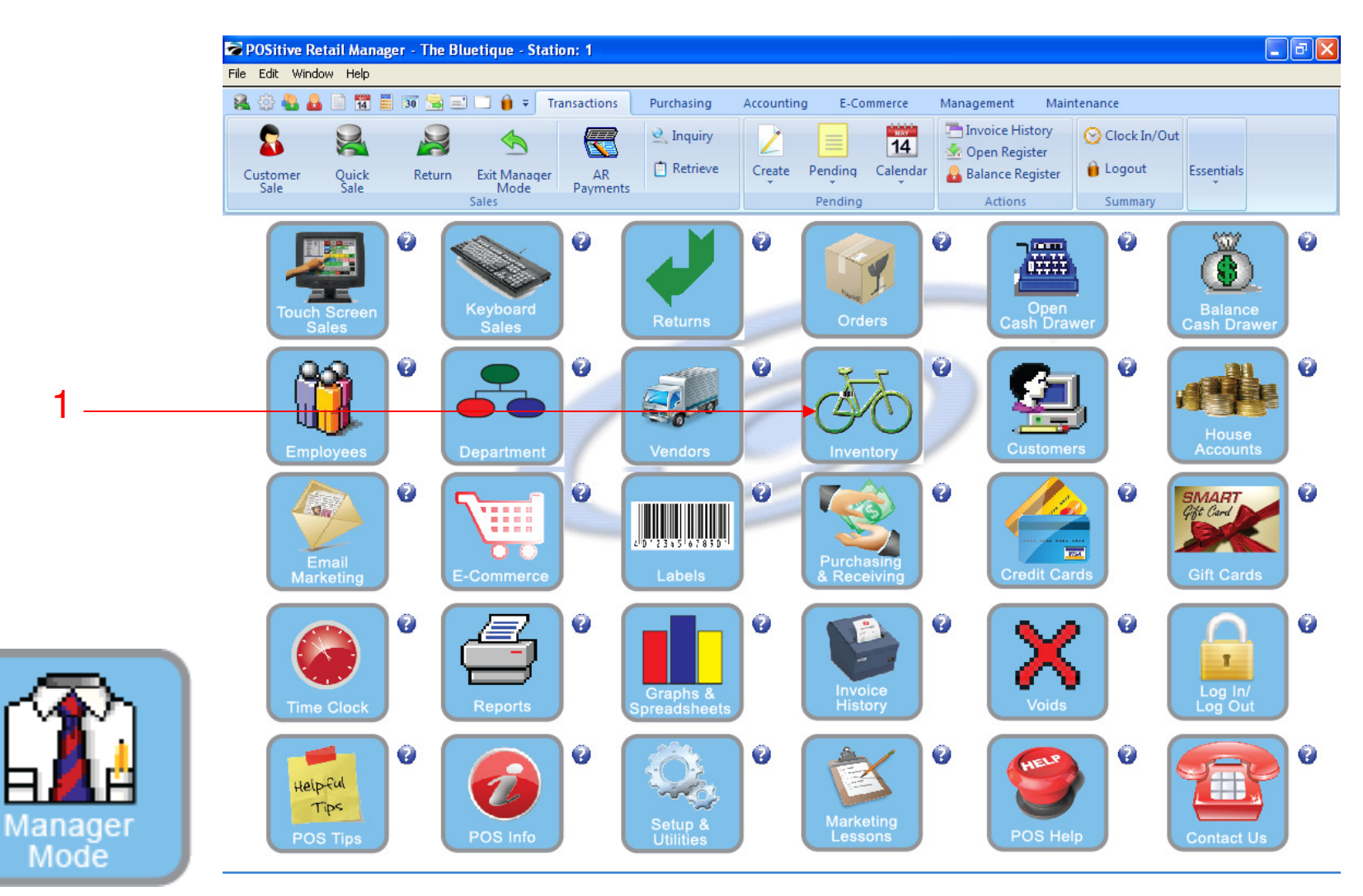

### IN MANAGER MODE:

Go to Inventory Center

To create promotions on your inventory items, go to INVENTORY

1. Select Inventory Button

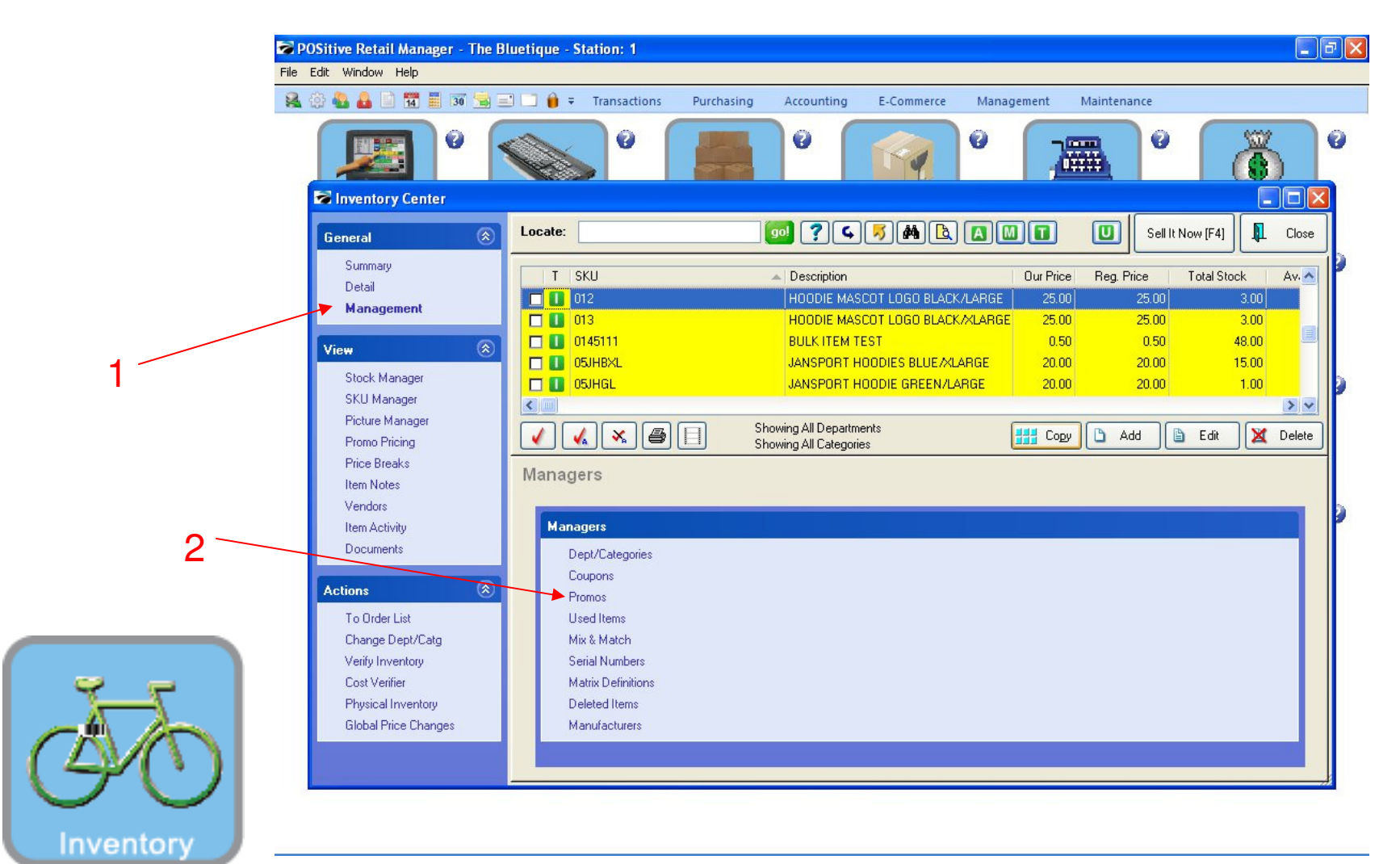

#### **INVENTORY CENTER:**

1. In the General Bar, Click Management

2. Click Promos, under Managers Bar

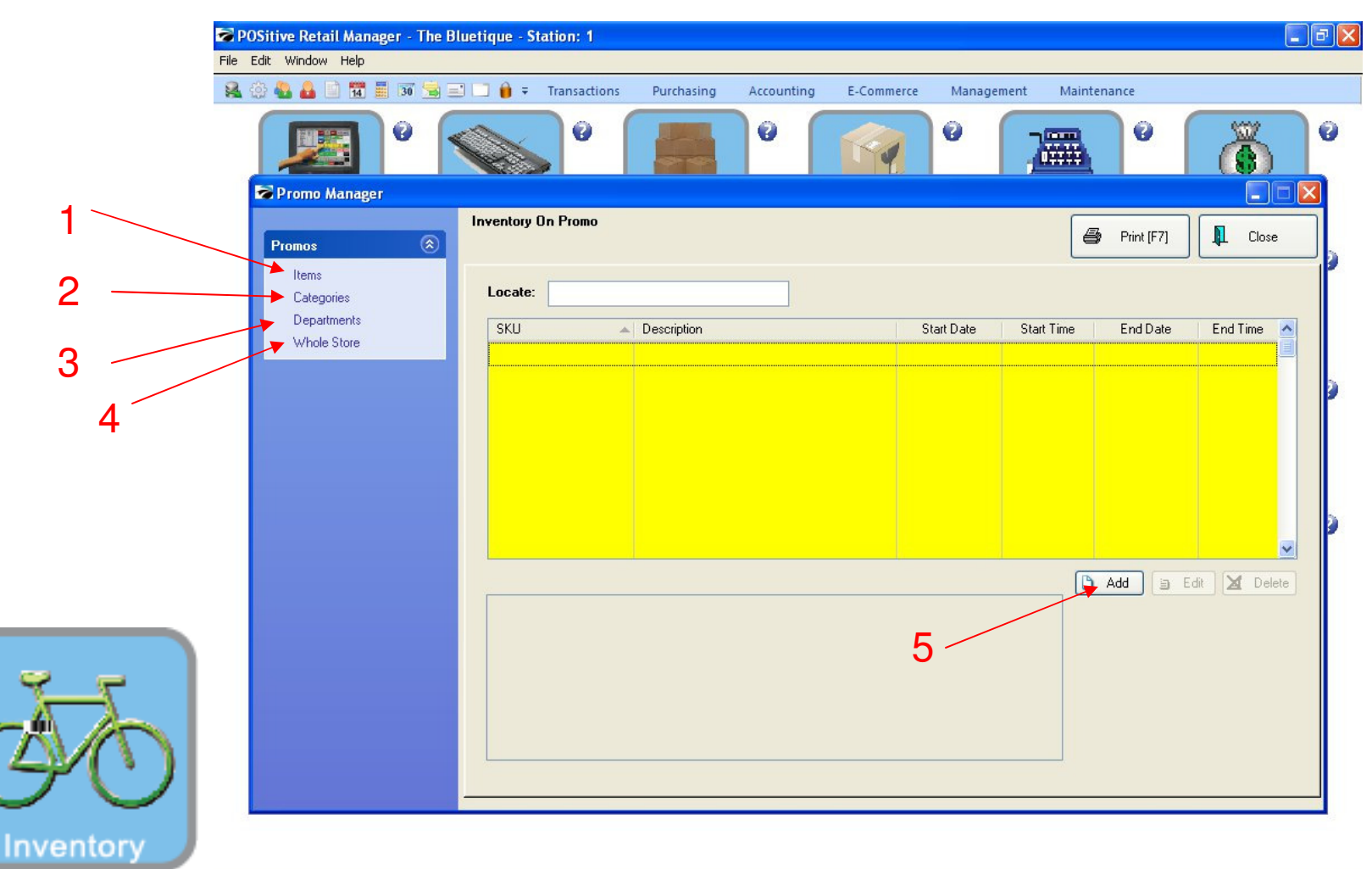

#### **PROMO MANAGER:**

6

Promo Mgr. allows you to plan Promotional Events!

- 1. Choose to (\$ or % off) discount one Inv. Item or....
- 2. A Group of Items by Category or....
- 3. A Group of items by Department or....
- 4. Whole Store (% only)
- 5. For our training example, Click ADD

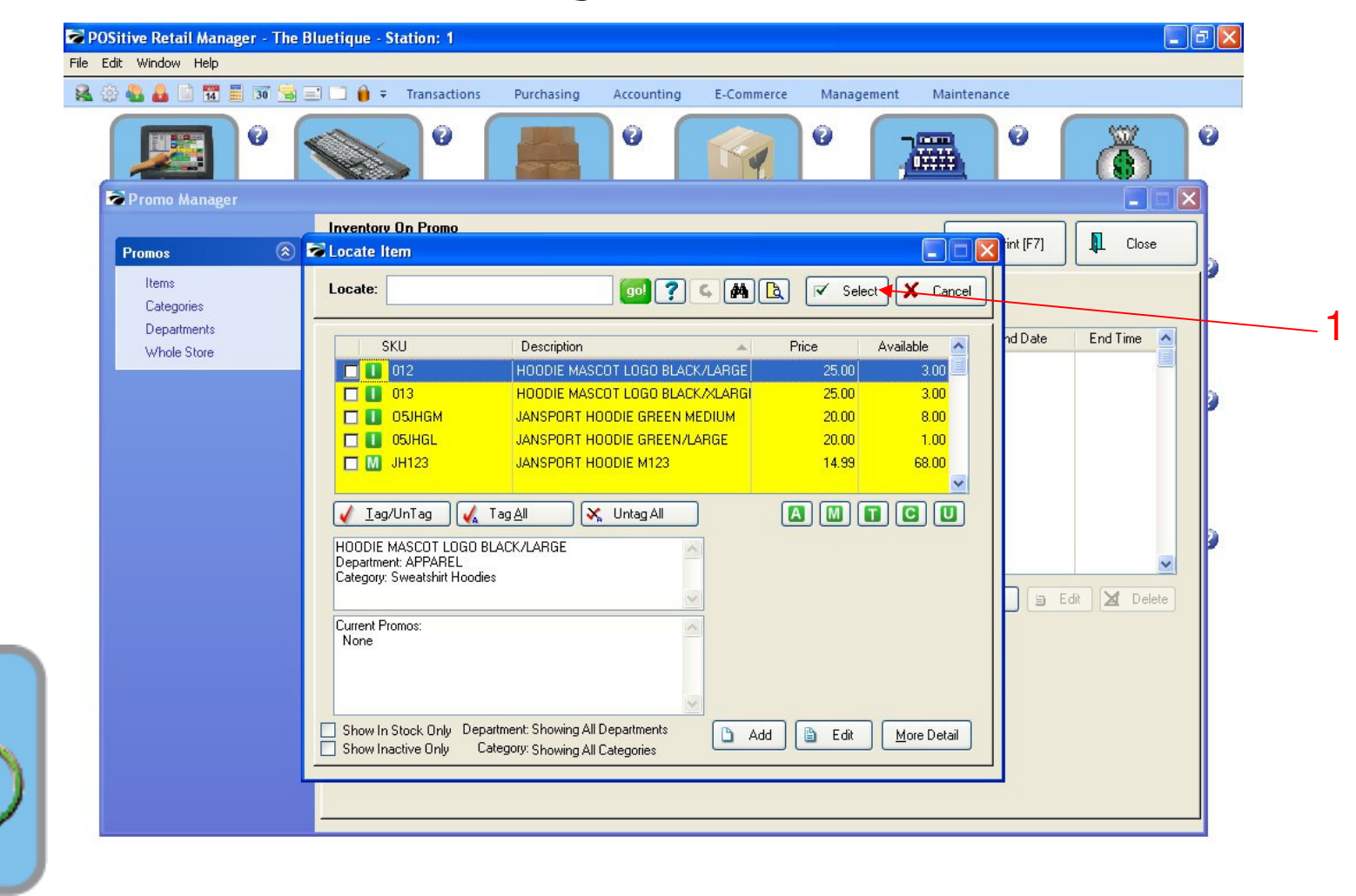

#### **PROMO MANAGER:**

You can choose an item on the Inv. List to promote! (Barcode Scan it to find-it fast ! 1. Choose Select

Inventory

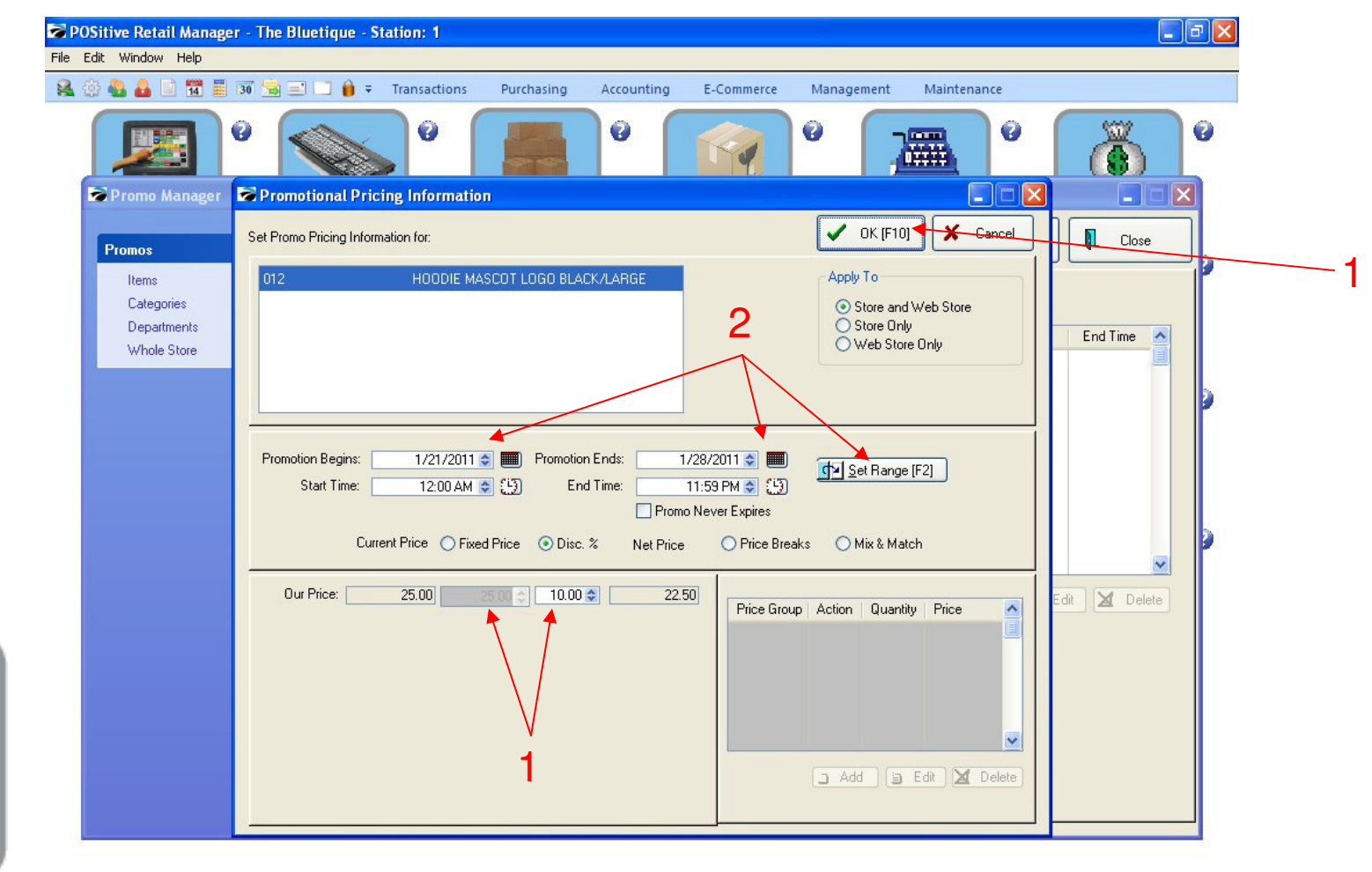

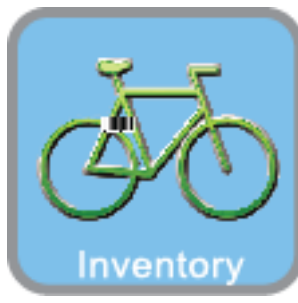

#### **PROMO MANAGER:**

Let's plan our Promo-Pricing Strategy:

- 1. Choose a Promo Price Fixed or a (Discount %)
- **2.** Choose the date range of your Promo
  - By Specific Calendar Date (Promo-Begins & Promo-Ends)
  - Set Range (Fast way to select: This Week, Next Week, Next Month, etc....)
- 3. Click OK (F10) to SAVE Promo. Make sure you sales test your promo during the selected date range

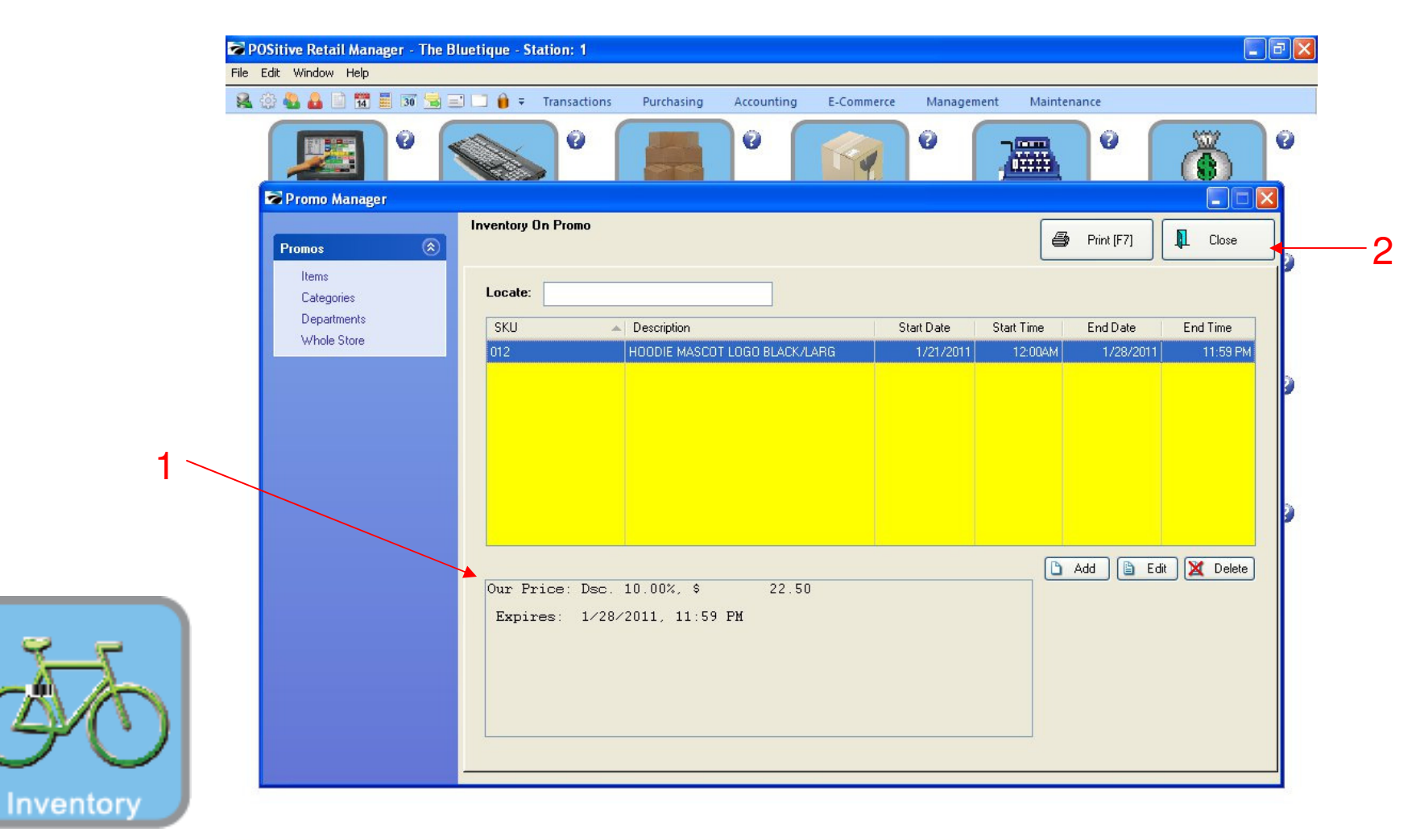

#### **PROMO MANAGER:**

- 1. After you click ok, your promo pricing will show.
- 2. Select the Close button

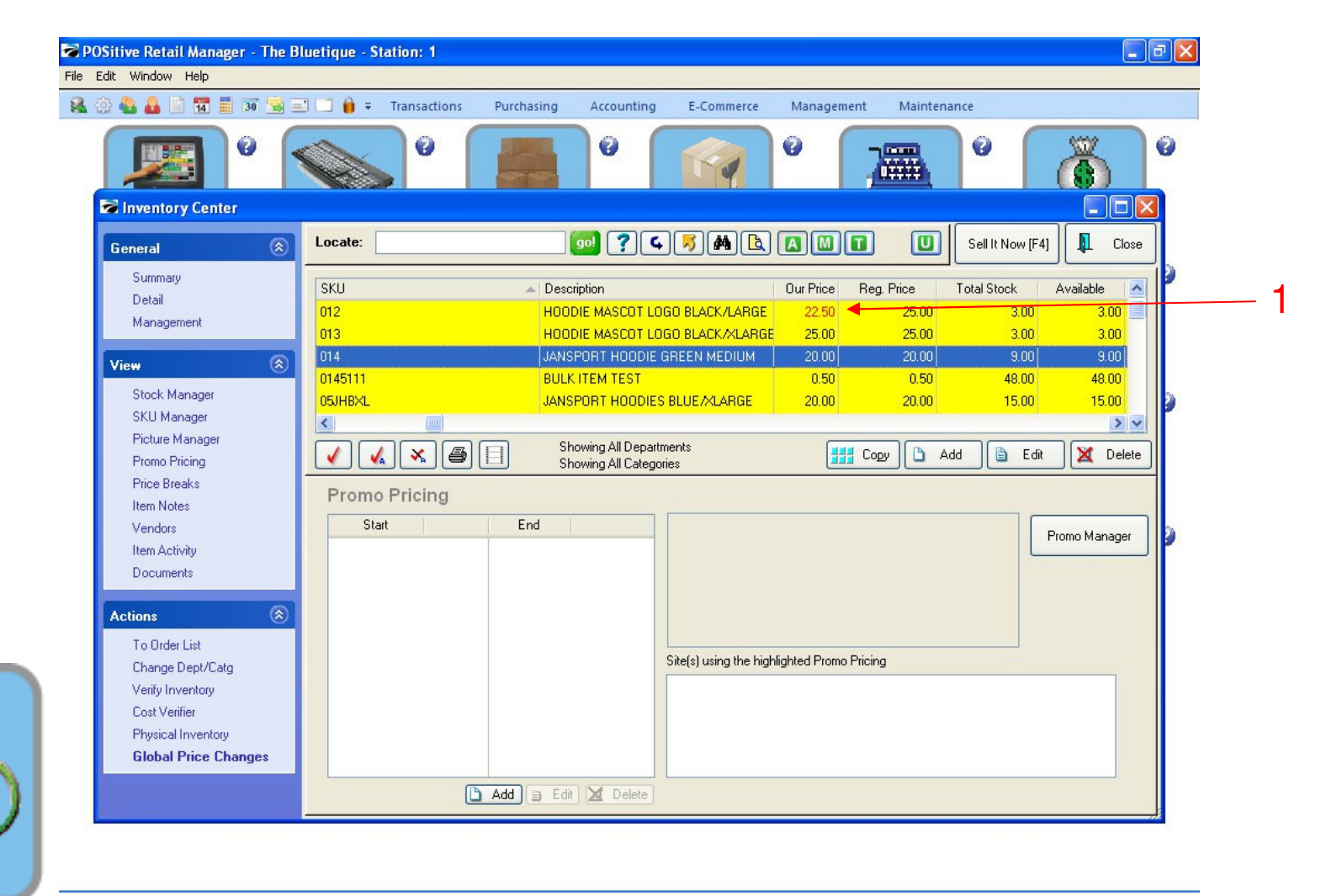

#### **PROMO MANAGER:**

Inventory

1. Once you programmed a Promo the item will show a Red Sale Price in the Inv. List.

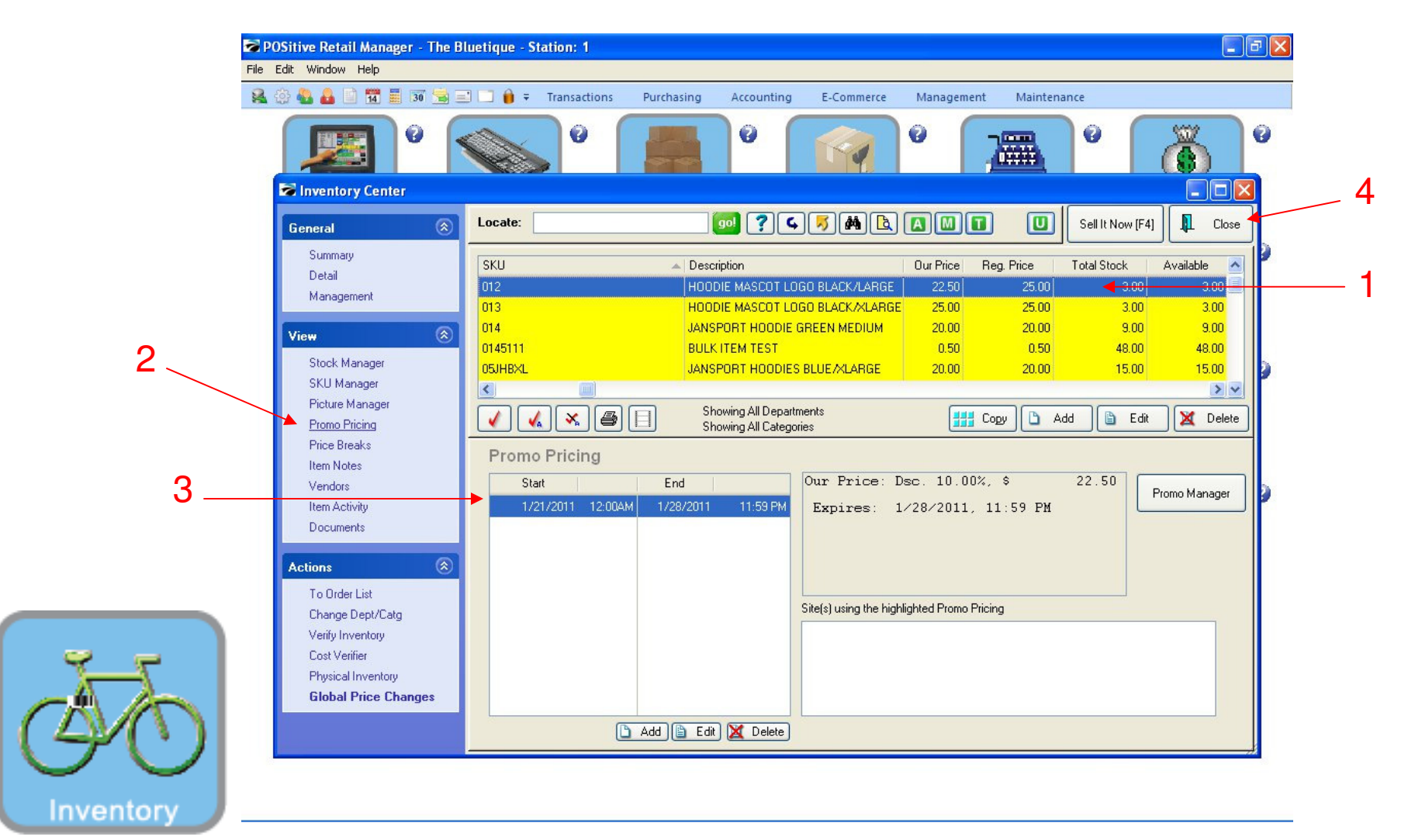

#### **PROMO MANAGER:**

- 1. Highlight your Promo Item
- 2. Select Promo Pricing under the View Bar
- 3. You will see information regarding the Promo you are running
- 4. Select Close

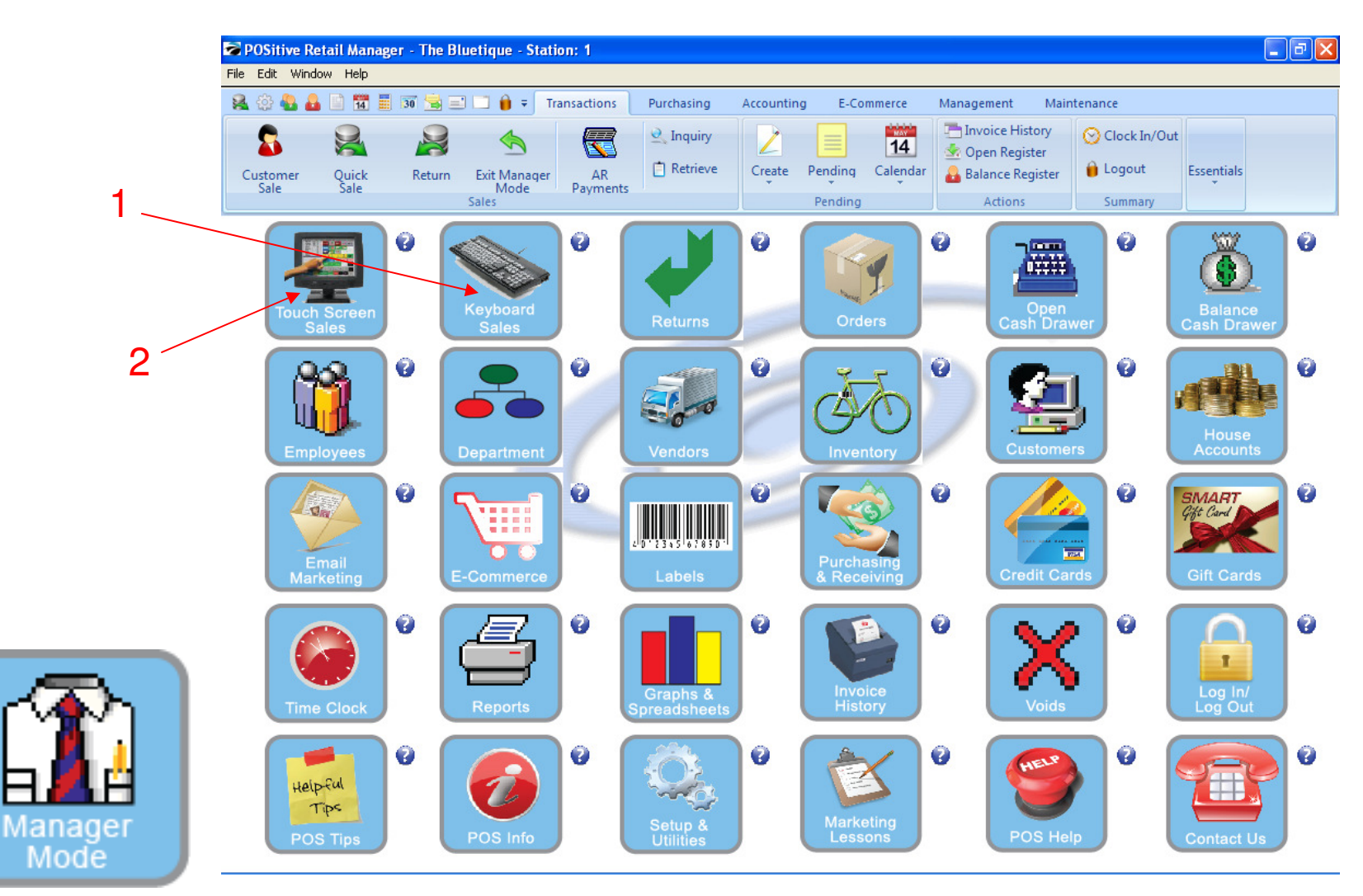

#### IN MANAGER MODE: Go to Sales Screen:

- 1. If you are Keyboard Sales Select Keyboard Sales Button
- 2. If you are Touch Screen Sales Select Touch Screen Sales Button

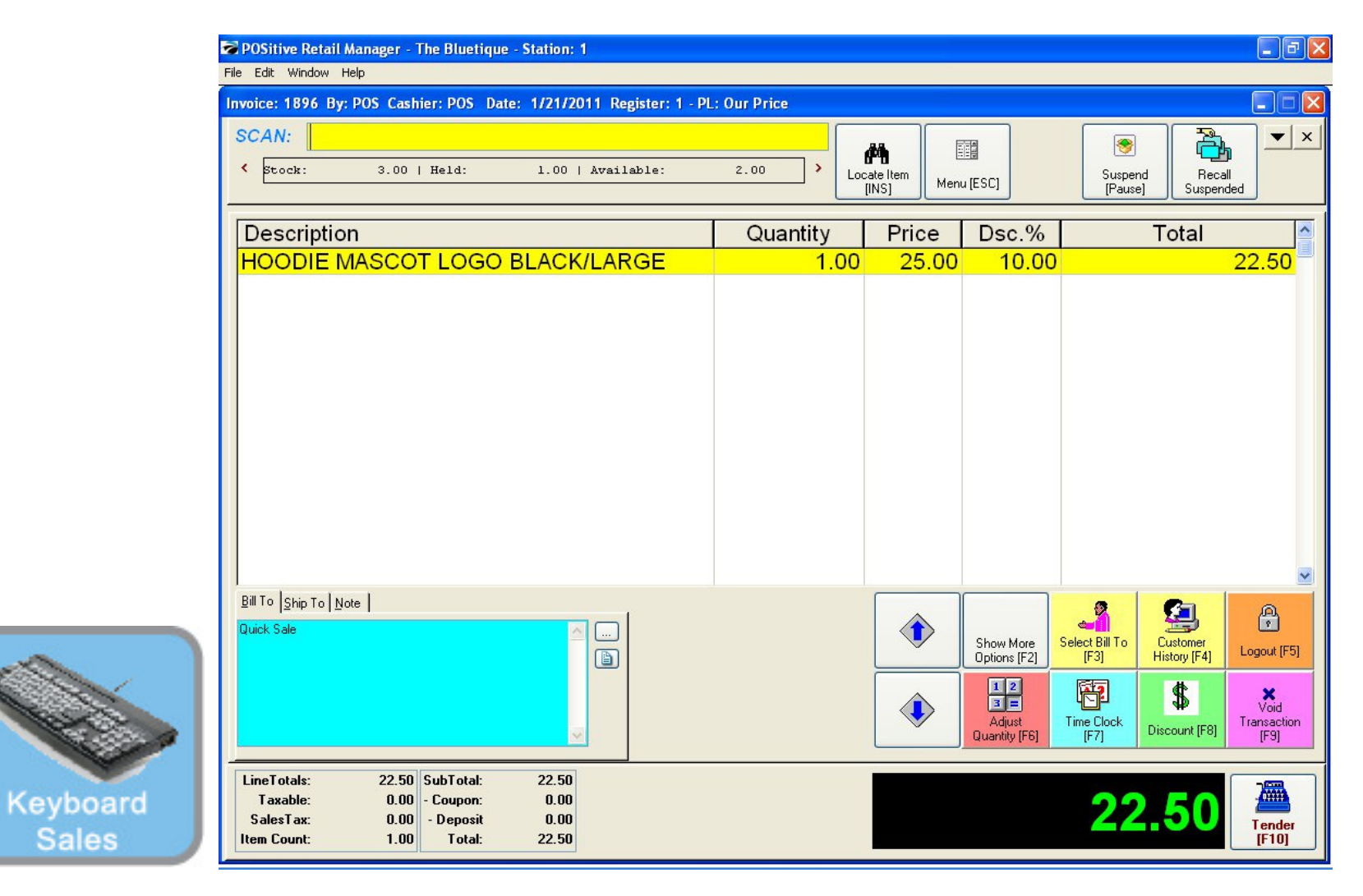

### IN KEYBOARD SALES MODE:

Your Promo Price will appear on the Sales Screen

 $\Rightarrow$  During the date range that you selected. (\$22.50, Reg.: \$25.00)

Sales

|            | 1.00 | 25.00 10.00 | 22.50 |   | Breeze<br>Freeze<br>Small<br>Reserve<br>Touch<br>1 Cookie<br>1 Cookie<br>1 Arnold<br>Palmer | Breeze<br>Freeze<br>Large<br>Everything<br>Bagel<br>Cookies<br>2 Cookies<br>2 Amold<br>Palmers | Cinnamon<br>Bun<br>French<br>Toast Bagel | Extra Cream<br>cheese<br>Cinnamon<br>Raisin Bagel<br>Cinnamon<br>Blueberry<br>Muffin<br>Blueberry<br>Hoodies<br>Hoodies | Susp<br>Retrie |
|------------|------|-------------|-------|---|---------------------------------------------------------------------------------------------|------------------------------------------------------------------------------------------------|------------------------------------------|----------------------------------------------------------------------------------------------------|----------------|
| Quick Sale |      |             |       | _ | Snapple<br>Apple<br>Adjust<br>Quantity                                                      | Pink<br>Lemonade                                                                               | Kiwi<br>Strawberry<br>3 Go<br>More       | Mech.<br>Pencil<br>Manager                                                                                              | Ten            |

### IN TOUCH SCREEN SALES MODE:

Your Promo Price will appear on the Sales Screen

 $\Rightarrow$  During the date range that you selected. (\$22.50, Reg.: \$25.00)